# SONOMA STATE

## Concur Reference Guide

1

Non-Employee Travel 03/22

## Table of Contents

| Concur Non-Employee Travel | 2 |
|----------------------------|---|
| Student Travelers          | 2 |
| Guest Travelers            | 4 |

## **Student Travelers**

### **Creating a Student Travel Request**

If you are arranging travel for a student, email apinvoice@sonoma.edu with the student name, address, SSU ID, SSU email, and phone number. For faster reimbursement via direct deposit, the student can download and submit a <u>Direct Deposit Authorization</u> form through AP secure upload.

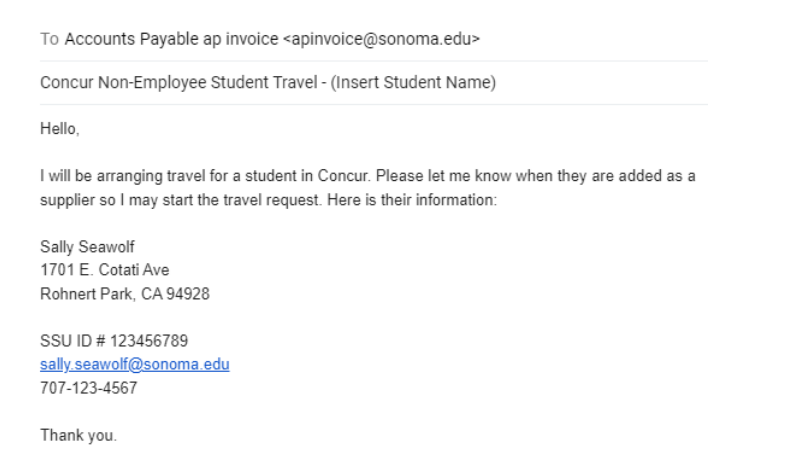

Once you receive an email confirming the student was added, log into SAP Concur.

#### To create a request:

1. Click **Requests** on the header toolbar, and then select the **Create New Request** tile on the request page.

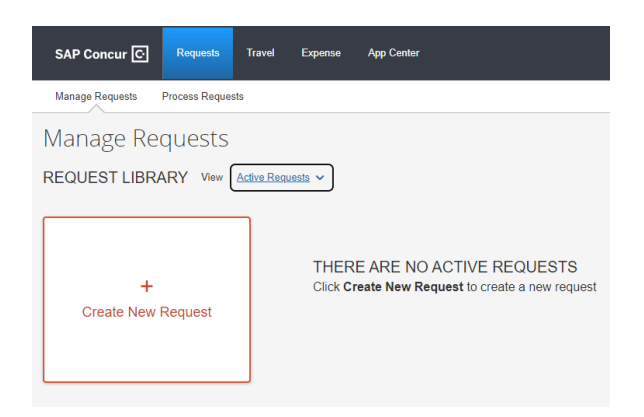

- 2. Complete all required fields with a red asterisk:
  - a. Click the dropdown for Request Policy and select "CSU-Non-Employee Request Policy".

| Create New Request               |   |                     |   |
|----------------------------------|---|---------------------|---|
| Request Policy *                 |   | Non-Employee Name * |   |
| *CSU-Non-Employee Request Policy | ~ | ▼ マ Search by Text  |   |
| *CSU-Non-Employee Request Policy |   | Travel Start Date * |   |
| *CSU-Request Policy              |   | MM/DD/YYYY          |   |
| Traveler Type *                  |   | Trip Purpose *      |   |
| None Selected                    | ~ | None Selected       | ~ |

- b. Enter the student's name into the Non-Employee Name section.
- c. Select "Student" as the Traveler Type from the drop down selection.

| Create New Request               |   |
|----------------------------------|---|
|                                  |   |
| Request Policy *                 |   |
| *CSU-Non-Employee Request Policy | ~ |
| Тгір Туре <b>*</b>               |   |
| None Selected                    | ~ |
| Traveler Type *                  |   |
| None Selected                    | ~ |
| None Selected                    |   |
| Non-Employee                     |   |
| Student                          |   |
| None Selected                    | ~ |

- d. Continue to fill out pertinent request information as you would for a standard request.
- 3. Select Create in the lower right-hand corner of the screen.

After the request is submitted, approved, and the travel has occurred, create an expense report from the request and process as normal.

## Non-Employee Guest Travelers

### Creating a Non-Vendor Guest Travel Request (Such as Candidate)

Before creating a travel expense, the guest traveler must complete a 204 Vendor Data Record Form in order for AP to create a Supplier ID. The 204 Form can be found on the <u>Accounts Payable Forms & Policies page</u>. **A W9 cannot be accepted in place of the 204**.

**Please note:** Due to level one data on the form, <u>the completed the 204 must never be emailed</u>. The traveler must upload the form to the <u>Secure Upload Page</u>.

For non-US residents, before travel can occur, the AP office must review their Foreign National Data Collection Form and W-8BEN in addition to the 204. The Supplier ID must be created before any travel expense can be submitted.

Department monitors CFS for supplier creation. Once the guest has been added as a supplier, email <u>apinvoice@sonoma.edu</u> the supplier name, and request Concur access. Once AP replies, log into SAP Concur to begin an Expense Report. Please note: **No request is needed for guest travelers.** 

### To create a report:

1. Click **Expense** on the header toolbar, and then select the **Create New Report** tile on the request page.

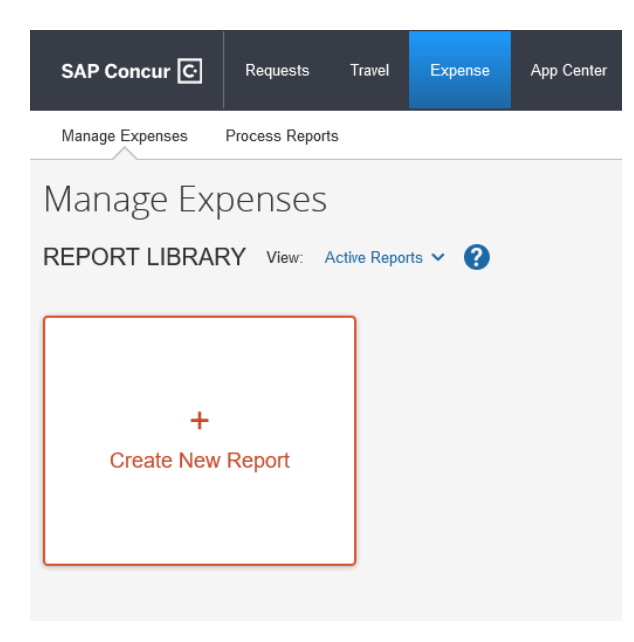

- 2. Complete all required fields with a red asterisk:
  - a. Click the dropdown for Request Policy and select "CSU-Non-Employee Request Policy".

#### Create New Report

| Create From an Approved Request  |                                             |
|----------------------------------|---------------------------------------------|
| Policy *                         | Report/Trip Name *                          |
| CSU-Expense Policy               |                                             |
| *CSU-Expense Policy              | Travel End Date *                           |
| *CSU-Non-Employee Expense Policy | MM/DD/YYYY                                  |
| Trip Purpose *                   | Personal Dates of Travel-If none enter NA * |
| None Selected ~                  |                                             |

b. Select the business unit as (SOCMP) SOCMP - Sonoma State University, then you can select the guest from the Non-Employee Name drop down.

| Create New Report                  |                                  |   |                                                |
|------------------------------------|----------------------------------|---|------------------------------------------------|
| Create From an Approved Request    |                                  |   |                                                |
|                                    |                                  |   | * Required field                               |
| Policy *                           | Business Unit for Supplier *     | 2 | Non-Employee Name * 3                          |
| *CSU-Non-Employee Expense Policy ~ | ▼ ~ (SOCMP) SOCMP - Sonoma State |   | Y •  Search by Text                            |
|                                    |                                  |   | (SOCMP-0000011111) DOE, JOHN, DUMMY@SONOMA.EDU |
| Report/Trip Name *                 | Trip Type *                      |   | Traveler Type *                                |
|                                    | None Selected                    | ~ | None Selected ~                                |

c. Select "Non-Employee" from the Traveler Type drop down menu.

| Create New Report                |                                             |                                                    |
|----------------------------------|---------------------------------------------|----------------------------------------------------|
| Create From an Approved Request  |                                             |                                                    |
|                                  |                                             | * Required field                                   |
| Policy *                         | Business Unit for Supplier *                | Non-Employee Name * 3                              |
| *CSU-Non-Employee Expense Policy | 🝸 👻 (SOCMP) SOCMP - Sonoma State            | ▼ ▼ (SOCMP-0000011111) DOE, JOHN, DUMMY@SONOMA.EDU |
|                                  |                                             |                                                    |
| Report/Trip Name *               | Trip Type *                                 | Traveler Type *                                    |
|                                  | None Selected ~                             | None Selected V                                    |
| Trip Purpose *                   | Travel Start Date *                         | None Selected                                      |
| None Selected                    | MM/DD/YYYY                                  | Non-Employee                                       |
| Destination City/State           | Personal Dates of Travel-If none enter NA * | Student                                            |
|                                  |                                             |                                                    |

- d. Continue to fill out pertinent request information as you would for a standard request.
- 3. Select Create in the lower right-hand corner of the screen.

When the Expense Report is created, you can go in and add/itemize expenses as you would for a standard expense report.